Windows® 2000 Windows XP Windows Vista® Windows 7

伊達政宗

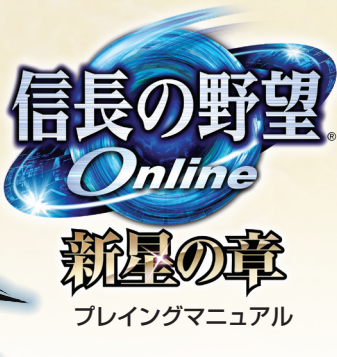

このプレイングマニュアルでは、ゲームを 起動するまでの手順や、ゲームの内容について 説明しています。各種手続きに関しては、 アカウント関連手続きでご確認ください。

お問い合わせは、すべてオンラインで承ります。 こ不明な点がございましたら、 サポートおよび FAQ をご覧ください。

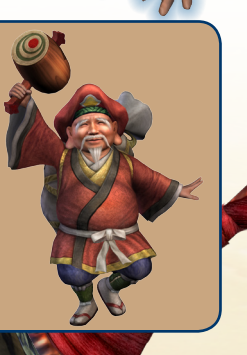

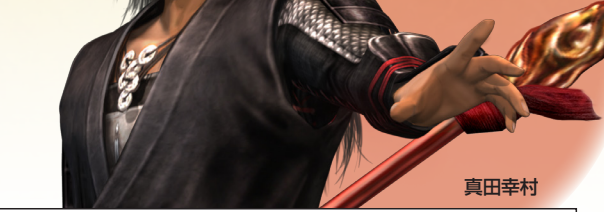

#### 【信長の野望 Online 公式サイト】 http://www.gamecity.ne.jp/nol/

公式サイトには、ゲームの最新情報や障害情報などを掲載しています。定期的にご覧ください。 ※本書の記載事項は、Ver.5.00 に準拠しています。『信長の野望 Online』では、さまざまな 機能追加や修正 (バージョンアップ) が随時行われています。パージョンアップでは、本書に記 載されていない内容が追加されることもあります。最新の内容につきましては、公式サイトでご 確認ください。

※「信長の野望 Online」では、定期的にゲームサーバーのメンテナンスを行わせていただきま す(緊急の事態が発生した場合、臨時メンテナンスを行わせていただくことがあります)。メンテ ナンス中はゲームをプレイできません。プレイ中にメンテナンスの告知があった場合は、すみや かにログアウトしてください。ログアウトせずにメンテナンスが始まってしまうと、キャラクター データが失われる恐れがあります。皆様のご理解とご協力をお願いいたします。

#### 本文デザイン:ヤマグチサトシ(Happy Valley)

※本ソフトウェアでは、フォントワークス株式会社のフォントを使用しています。フォントワークスの社 名、フォントワークス、Fontworks、フォントの名称は、フォントワークス株式会社の商標または登録商 標です。

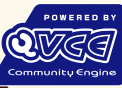

'Ogg Vorbis Audio Compression provided by the Xiph.org Foundation'

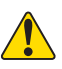

健康のため、ゲームのやりすぎにご注意ください。また極めてまれですが、光の点滅やテレビを 見ているときに、ひきつけ・けいれん等を起こす体質の方がいます。そのような方は、医師との 相談のうえプレイしてください。

© 2003-2010 TECMO KOEI GAMES CO., LTD. All rights reserved.

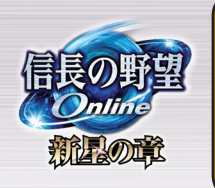

 信長の野望 Online の世界
 4

 ゲームを始める・・・・・・6
 6

 キャラクター作成
 8

 操作とチャット
 14

 画面の見方・・・・・20
 20

 隠れ里の過ごし方
 24

#### 動作環境

本製品の動作には、次の環境が必要です。

#### OS

Microsoft® Windows® 2000 日本語版(以下、Windows 2000) Microsoft Windows XP 日本語版(以下、Windows XP) Microsoft Windows Vista® 日本語版(以下、Windows Vista) Microsoft Windows 7 日本語版(以下、Windows 7)

#### ●コンピュータシステム

上記 OS に対応し、以下の仕様を満たすパーソナルコンピュータ。

| CPU        | インテル® Pentium® III プロセッサ 800MHz以上。                          |
|------------|-------------------------------------------------------------|
| メモリ        | 512MB 以上の実装メモリ。                                             |
| ハードディスク    | 12GB 以上の空き容量。                                               |
| その他のディスク装置 | DVD-ROM ドライブ。                                               |
| ビデオカード     | DirectX®8.1b 以上に対応した 3D アクセラレータチップを搭載し、32MB 以上の VRAM をもつもの。 |
| サウンドカード    | 16 ビットステレオ 44KHzWAVE 形式が再生可能なもの。                            |
| ディスプレイ     | 640 × 480 ピクセル以上、HighColor 表示可能なもの。                         |
| 通信環境       | 1Mbps 以上。                                                   |

\*\*最新の動作確認済なビデオカードについては、公式サイトに掲載されています。/ダイアルアップ・ルーターでの接続、企業・学校など でのファイアウォール経由の接続や、一部プロバイダによっては、オンラインブレイできない場合があります。/64bit版 DS は Windows 7のみ対応しています。/上記の周辺機器にご使用の Windows がサポートしているものに限ります。/44bit版 DS は Windows 7のみ対応しています。/上記の周辺機器にご使用の Windows がサポートしているものに限ります。/本製品は DirectX 8.1b を使用して います。お客様の動作環境によっては、専用のドライバが少要になることがあります。その場合は、ハードメーカーにご確認のうえ、お客 様の責任において、ご使用の機種に応じたドライバをハードメーカーから入手し、組み込んでいただく必要があります。ご了承ください。/ 少要メモリ客量、ハードディスク容量、VRAM 容量は、システム環境によって異なる場合がありますので、ご注意ください。/ご使用のバ ソコンに実装されているビデオカードが対応する DirectX が不明な場合、ハードメカーにお問い合わせください。//レードバソコンと作 ペースモデルをとは、ご使用のシステムによっては必要システムに満たない 3D アクトラレータチップが搭載されている場合があります。シ ステムに搭載されている 3D アクセラレータチップの詳細については、製造元にご確認ください。/ご使用のパソコン環境、およびご利用 方法によっては、記載以外の制限が発生する場合もございますので、あらかじめご了承ください。/ご使用のパソコン環境、およびご利用

本書の用語・画面写真・操作手順は、Windows XP 標準の環境に準拠しています。/ Windows 2000・Windows Vista・Windows 7 をご使用の場合は、ア イコンやボタンの名称、操作手順が異なる場合があります。/ 本書中で、特に断りなく [Windows] と表記している場合は、Windows 2000・Windows XP・ Windows Vista・Windows 7 を試修するものとします。/ 画面写真は限発中のものです。

Windows 2000 の正式名称は、Microsoft Windows 2000 operating system です。/ Windows XP の正式名称は、Microsoft Windows XP operating system です。/ Windows Vista の正式名称は、Microsoft Windows Vista の正式名称は、Microsoft Windows Vista の正式名称は、Microsoft Windows Vista operating system です。/ Windows 7 の正式名称は、Microsoft Windows Vista の正式名称は、Microsoft Windows Vista の正式名称は、Microsoft Windows Vista Operating system です。/ Windows 7 の正式名称は、Microsoft Windows Vista Operating System です。/ Windows Vista Operating System です。/ Windows Vista Operating System です。/ Windows Vista Operating System です。/ Windows Vista Operating System です。/ Windows Wista Operating System です。/ Windows Vista Operating System です。/ Windows Vista Operating System です。/ Pagista Operating System です。/ Windows Vista Operating System です。/ Windows Vista Operating System です。/ Pagista Operating System です。/ Pagista Operating System です。/ Pagista Operating System です。/ Pagista Operating System です。/ Pagista Operating System です。/ Pagista Operating System です。/ Pagista Operating System です。/ Pagista Operating System です。/ Pagista Operating System です。/ Pagista Operating System Californa Operating System Californa Operating System です。/ Pagista Operating System Californa Operating System Californa Operating Sy

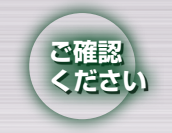

最新の拡張パックにアップグレードしていないアカウントでは、ゲーム中の機能が一部制限されています。最新の拡張パックにアップグレードすると、すべての機能をお楽しみいただけます。

アップグレードするには、下記の2つの方法があります。

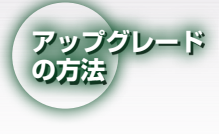

#### パッケージによるアップグレード

最新の拡張パック「信長の野望 Online ~新星の章~」の パッケージをご購入になり、同梱されているゲームプレイ用 シリアルナンバーを登録すると、製品版アカウントにアップ グレードできます。

### 「アップグレードチケット」によるアップグレード

オンラインでの簡単なお支払い手続きで、製品版アカウン トにアップグレードできます。詳しくは、公式サイトをご覧 ください。

# 信長の野望 Onlineの世界

『信長の野望 Online』は、日本の戦国時代を舞台とし たネットワークゲームです。プレイヤーはこの仮想戦国 時代の住人となり、多くの仲間や強敵に出会うでしょう。 他のプレイヤーと「徒党」を組んで、フィール ドやダンジョンを探索します。敵と戦闘した り、クエストをクリアしたりすることで、キャ ラクターが成長し、アイテムを入手できます。

| 技能 | 術を使ったり、能力をアップさせた<br>りできる特殊能力。    |
|----|----------------------------------|
| 徒党 | 2~7人で組めるパーティ。                    |
| 依頼 | NPC から受けるクエスト。クリア<br>すると報酬がもらえる。 |

勢力

他勢力との合戦に勝利して、自勢力の領土 拡大を狙います。合戦には、「拠点戦」「陣取 戦」「大決戦」があります。

 
 合戦に必要な「軍事物資」を入手する ための戦い。

 陣取戦
 NPC 武将を多く倒し、戦果を上げ ることが目的の戦い。

 大決戦
 合戦の流れを変える重要な戦い。

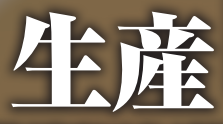

「採集」や「知行」で入手した材料を加工し て様々なアイテムを「生産」できます。アイ テムを他のプレイヤーと売買したり、武器 や防具を強化したりできます。

| 採集 | 材料を採集する。材料はアイテムを<br>生産するのに使う。 |
|----|-------------------------------|
| 生産 | 材料でアイテムを生産する。                 |
| 強化 | 入魂や付与石などで武器や防具を強<br>化する。      |

the second

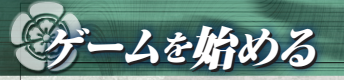

# ゲームの開始

- 「スタート」ー「すべてのプログラム」ー「Koei」ー 「信長の野望 Online」ー「信長の野望 Online」を クリックします。
- 2 スタート画面が表示されます。「ゲームの起動」を クリックします。ゲームが起動し、オープニング が始まります。何かキーを押すと次に進めます。 \*ゲームの処理が重い場合、「起動環境設定」で設定を変更する と改善されることがあります。

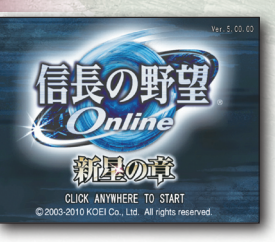

- ③ タイトル画面が表示され、何かキーを押すとメニューが表示されます。「ゲーム開始」 を選びます。
- ■市民IDとパスワードを入力し、「決定」を選びます。アカウントとログインするワールドを選びます。
- ■キャラクターを選ぶと、ゲームが始まります。「新規作成」を選ぶと、新しくキャラクターを作成します● P8■。

# ゲームの終了

ゲームを終了(ログアウト)するときは、コマンドメ ニュー 2-「機能」-「終了」を選びます。しばらく動 かずに待機していると、ゲームが終了します。

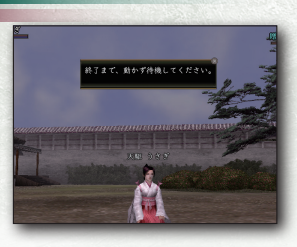

# アンインストール

本製品が不要になった場合は、次の手順で削除します。

■「スタート」をクリックして「すべてのプログラム」の「Koei」ー「信長の野望 Online」 ー「信長の野望 Onlineの削除」をクリックします。

以降は画面の指示に従ってアンインストールしてください。

## 共通アカウントについて

6

「共通アカウント」とは、Windows版「信長の野望 Online」で登録したアカウントを使用して、 PlayStation 2版「信長の野望 Online」をプレイできるサービスです(PlayStation 2版か らWindows版でもプレイ可能)。

「共通アカウント」にするには、同一の市民IDに「Windows版製品アカウント」と 「PlayStation 2版製品アカウント」がともに登録されていることが必要です。 \*\*詳しくは、http://www.gamecity.ne.jp/nol/support/fag.htm をお読みください。

#### 起動環境設定

スタート画面の「起動環境設定」で、ゲームを起動するときの環境を設定できます。

| 全体設定      | 画面、描画、メディアの設定をします。画面解像度などの設定を変えると、<br>動作が快適になることがあります。 |
|-----------|--------------------------------------------------------|
| ネットワーク設定  | パッチのダウンロードについて設定します。                                   |
| ゲームパッドの設定 | ゲームパッドを使用してプレイする場合は、設定を変更します。                          |

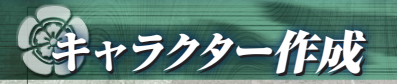

ブレイヤーの分身となるキャラクターを作成 します。キャラクター選択画面で「新規作成」を 選びます。1ワールドにつき3体までキャラク ターを作成できます。

※キャラクターの職業はゲーム中に変更できません。 ※1削除」でキャラクターを削除できます。削除すると復活させられません。また、新規作成したキャラクターは1週間削 除できません。

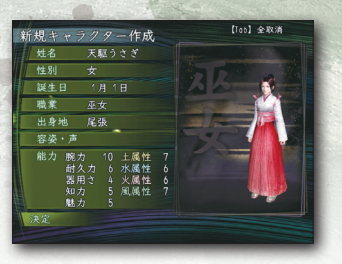

# 基本ステータス

キャラクターの能力・情報を決めます。

| 姓・名とも4文字以内、合わせて6文字以内(英字、記号などは使えない)。<br>同じワールドに同じ姓名のキャラクターがいる場合、その姓名は使えない。<br>他人に不快感を与える言葉や、歴史上の人物と同じ姓名は使えないことがある。 |
|----------------------------------------------------------------------------------------------------|
| 男女の性別を選ぶ。装備できるアイテムなどが異なることがある。                                                                                    |
| 誕生日を入力する。                                                                                                    |
| 職業を決める。選べる職業は8種類の1210。職業ごとに得意とする行動、修得できる技能、<br>装備できるアイテムなどが異なる。                                                   |
| 出身地を決める。武器や防具を生産したときに、出身地が表示される。                                                                                  |
| 「体型」、「顔」、「声」を決める。テンキー 「+」「-」「1」「3」で、 モデルを回転できる。                                                                   |
| 能力の「初期値」は、職業によって異なる。<br>能力値が高いほど、ゲーム中でその能力が伸びやすくなる。                                                               |
|                                                                                                    |

## キャラクタースロット追加サービス

「キャラクタースロット追加サービス」とは、キャラクターを1体多く作成できる有料オプション サービスです。本サービスを利用すると、1ワールドにつき4体までキャラクターを作成できま す。 「キャラクタースロット追加サービス」は「キャラクタースロットチケット」を購入・適用すると 利用できます。

# 能力の効果

キャラクターの能力には、次の効果があります。

| 腕力  | 武器で攻撃したときの攻撃力が上がる。<br>所持品の限界重量が増える。                               |
|-----|-------------------------------------------------------------------|
| 耐久力 | 生命力と防御力が上がる。                                                      |
| 器用さ | 攻撃の命中率、回避率が上がる。攻撃の安定性にも影響がある。<br>生産で、質の良いものができやすくなる。              |
| 知力  | 術の効果や成功率が上がり、気合が増えやすくなる。<br>技能スロットが増えやすくなる(知力が25の倍数ごとにスロットが1増える)。 |
| 魅力  | 一部の術の効果や成功率が上がる。<br>店での売買が有利になる。                                  |
| 各属性 | 各属性(土・水・火・風)の術の効果と耐性が上がる。                                         |

### 所属勢力を決めるのは

初心者専用ゾーン「隠れ里」 P.24 から出るときに、所属する勢力を選びます。ただし、ワールドによっては、勢力が滅亡していることがあります。滅亡した勢力は選べません。

| 家紋 勢力名·大名 本拠地                      | 家紋 勢力名・大名 本拠地                                  |
|------------------------------------|------------------------------------------------|
| 上杉家 越後(春日山)     上杉謙信     上杉謙信      | 本願寺 加賀(金沢)<br>本願寺顕如                            |
| 武田家 甲斐(甲府)<br>武田信玄                 | ◎ 朝倉家 越前(一乗谷)<br>朝倉義景                          |
| 北条家         相模(小田原)           北条氏康 | 送井家 近江 (小谷)<br>浅井長政                            |
| 今川家 駿河(駿府)<br>今川義元                 | 伊賀忍 伊賀(伊賀鄉)<br>百地三太夫                           |
| 德川家 三河(岡崎)<br>徳川家康                 | 足利家 山城 (左京·右京)<br>足利義輝                         |
| 織田家 尾張 (那古野) 織田信長                  | 三好家         摂津和泉 (大坂)           三好長慶         三 |
| 斎藤家 美濃 (稲葉山) 斎藤 道三                 | 2014 2015 2015 2015 2015 2015 2015 2015 2015   |

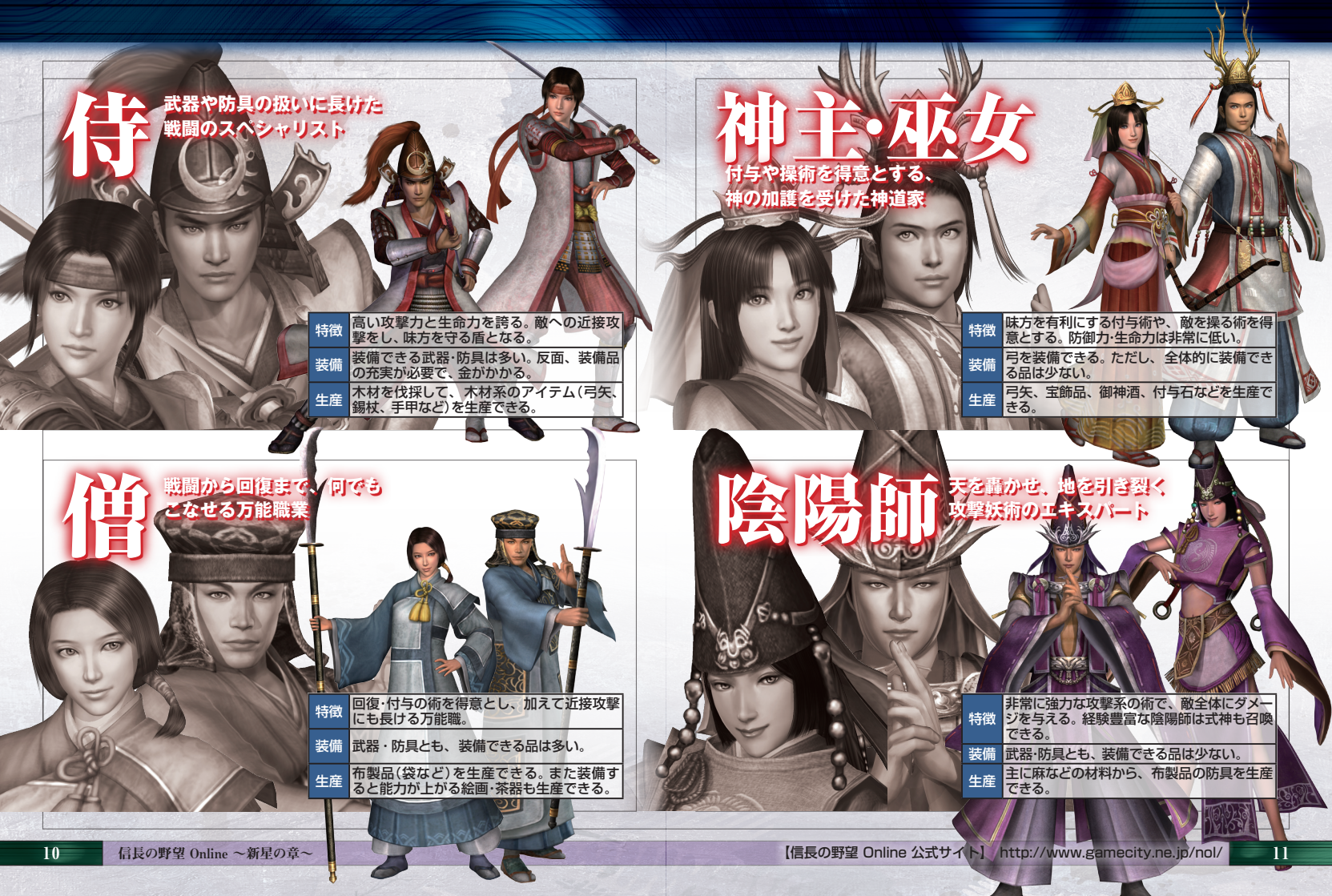

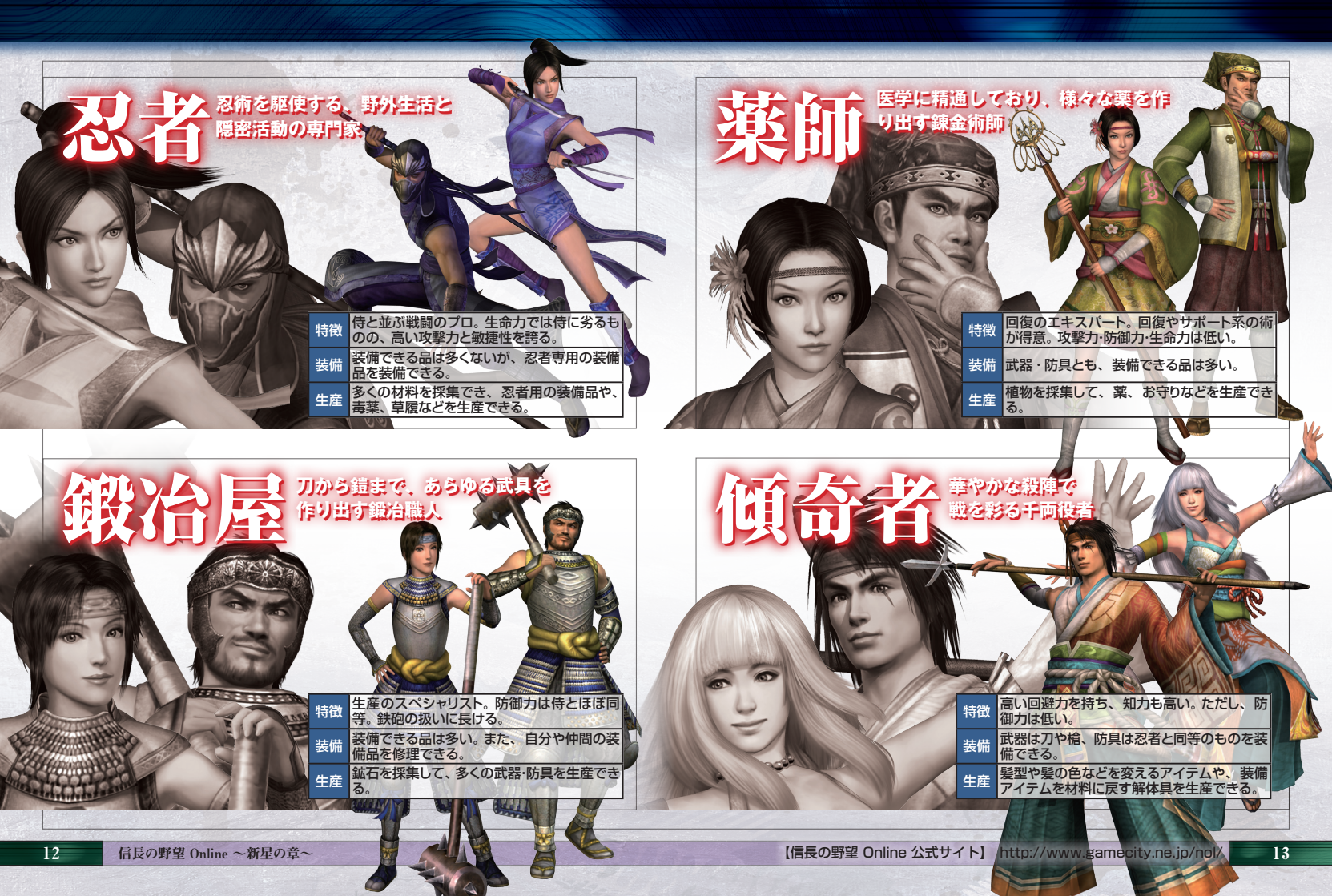

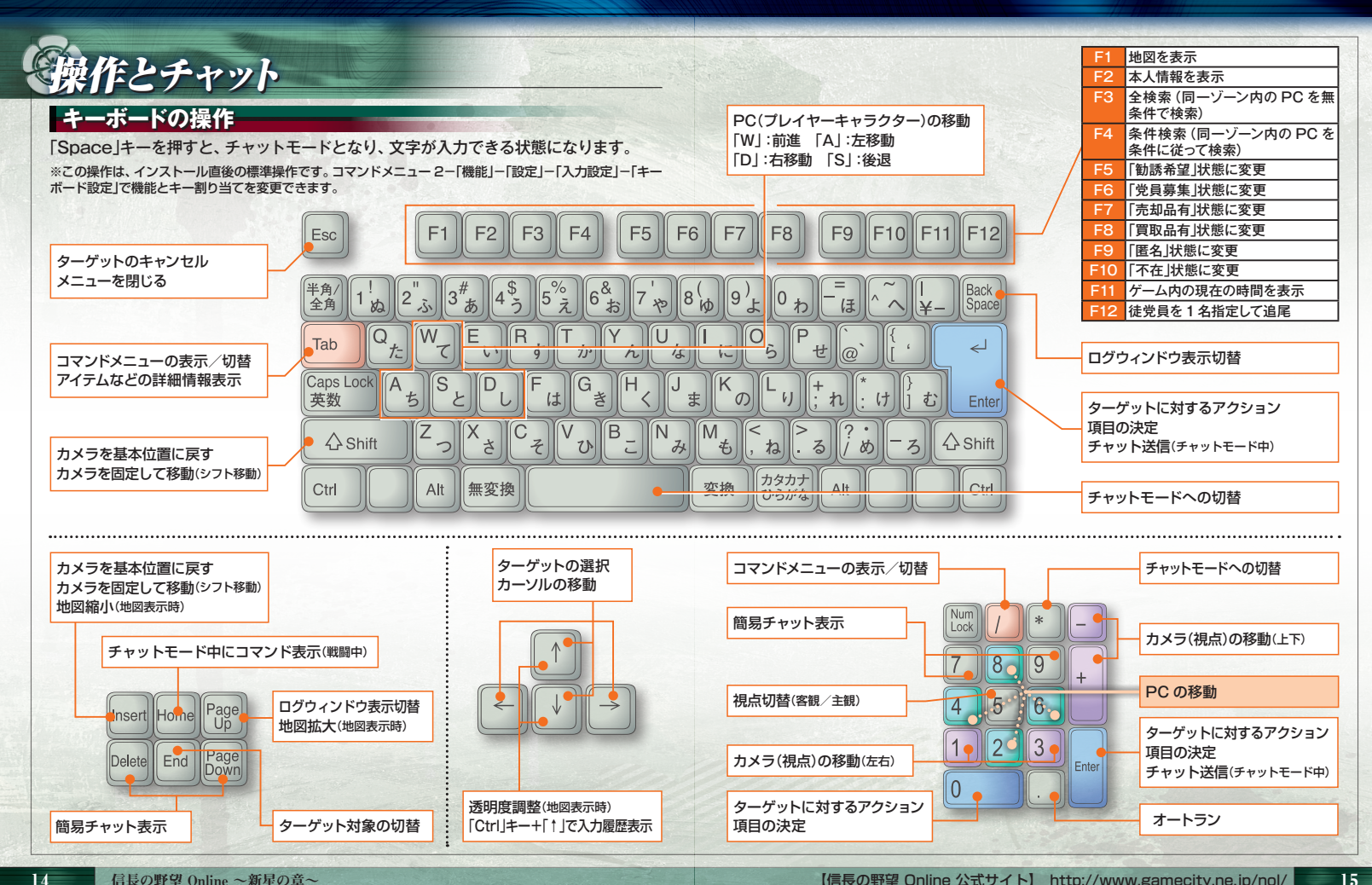

# マウスの操作

コマンドメニュー 2-「機能」-「設定」-「操作設定」-「マウスキャラ移動」で、移動方 法を変更できます。「ドラッグ」または「両方」を選ぶと、左ドラッグをした方向にPCが 移動します(バーが長いほど早く移動します)。

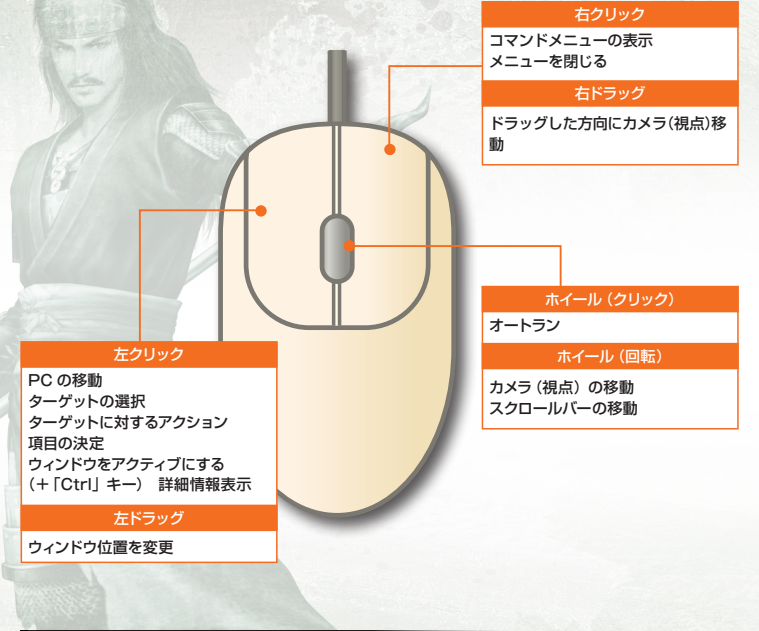

## ボタン入力設定

以下の操作をボタン入力に設定できます。

| 🗛 決定                           | 項目の決定・ターゲットに対<br>するアクション・チャット送信 |
|--------------------------------|---------------------------------|
| B キャンセル                        | メニューを閉じる・ターゲッ<br>トのキャンセル        |
| 🕒 メニュー表示                       | コマンドメニューの表示/切替                  |
| D チャット起動                       | チャットモードへの切替                     |
| <mark>B</mark> ログウィンド<br>ウ表示切替 | ログウィンドウ表示切替                     |
| ログウィンド<br>ウタブ切替                | ログウィンドウタブの切替<br>■ P.20          |
| 🕞 簡易チャット 1                     | 簡易チャット表示                        |
| 🕒 簡易チャット2                      | 簡易チャット表示                        |
| <mark>日</mark> ターゲット対<br>象切替   | ターゲット対象の切替                      |

| <ul> <li>アクティブウィ</li> <li>ンドウ切替</li> </ul> | ウィンドウをアクティブに<br>する                   |  |
|--------------------------------------------|--------------------------------------|--|
| 🙂 オートラン切替                                  | オートラン                                |  |
| 🔇 シフト移動                                    | カメラを基本位置に戻す・<br>カメラを固定して移動           |  |
| 🕒 主観視点切替                                   | 視点切替                                 |  |
| 方向キー /<br>カーソル切替<br>(★)                    | 「ターゲットの選択」と「PCの<br>移動」の操作を切り替える      |  |
| 方向キー /<br>カメラ切替<br>(★)                     | 「ターゲットの選択」と「カメ<br>ラの移動」の操作を切り替え<br>る |  |
| ★アナログ入力のできないゲームパッドを使う場合<br>のみ設定します。        |                                      |  |

17

#### 標準的な設定 以下のようなボタン設定をおすすめします。 簡易チャット2 簡易チャット1 ログウィンドウ表示 切替 シフト移動 n チャット起動 決定 ターゲットの選択 メニュー表示 ß キャンセル PC の移動 (押しこみで) オートラン切替 カメラの移動 (押しこみで) 主観視点切替 アクティブウィンドウ ターゲット対象 切替 切替

# ゲームパッドの操作

ゲームパッドでの操作にも対応しています。

信長の野望 Online ~新星の章~

ゲームパッドをパソコンに接続し、「起動環境設定」 P7 を起動します。「ゲームパッ ド設定」を選び「GAMEPADを使用する」にチェックを入れると使用できます。 ※ゲームバッドの種類によっては、正しく設定できない場合があります。ご了承ください。

# 文字入力の仕方

ゲームをプレイしていると、他のPCから話しかけられることがあります。この画面上での会話を「チャット」と呼びます。チャットでは、キーボードを使って、文字を入力します。 \*\*チャットウィンドウが表示され、文字が入力できる状態を「チャットモード」と言います。「Space」キーを押 すと「チャットモード」に切り替えられます。

#### 文章の履歴を参照する

以前に送信した文章を参照して、再送信できます。

チャットウィンドウが表示されているときに「↑」キーを押すと、履歴が表示されます。 「↑」「↓」キーで再送信したい文章を選びます。

※チャットウィンドウが表示されていないときは、「Ctrl]キーを押しながら「↑」キーを押すと履歴が表示されます。

# 簡易チャットの仕方

簡易チャットとは、文字を入力しなくても他のPCに話しかけられる便利な機能です。あいさつなど、よく使う言葉を用意しておくと、 簡単な操作で言葉を送信できます。

テンキー「7」または「9」(「Delete」または 「PageDown」キー)を押すと候補が表示さ れるので、言葉を選びます。

※コマンドメニュー2-「機能」-「設定」-「入力設定」-「簡易チャット編集」を選ぶと、簡易チャットの言葉を編 集できます。

## 「対話」をしてみよう

青い文字のチャットで話しかけられることがあります。青い文字は、「対話」を表し、PC間の1対 1の会話になります。他のPCに会話の内容を見られることはありません。 「対話」で話しかけられたら、「/対話:」のあとに「(相手のPC名):」を入力するか、「Ctrl Iキー+

「日」を押しましょう。続けて言葉を入力すると、相手に返答できます。

「対話」は相手との距離が離れていても使えます。徒党を勧誘するときや、アイテムの売買交渉 に使うと便利です。

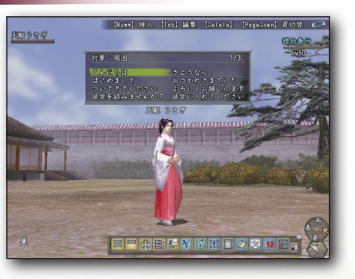

## チャットの種類

チャットには6種類あります。話す対象に よって、ログウィンドウに表示される文字の 色が変わります。チャットの種類を変えるに は、チャットコマンドを入力します。 ※ショートカットキーを使うとチャットコマンドの入力 を省けます。

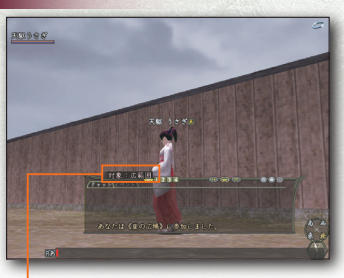

チャットモード中に「Tab」キーを押しても、チャットの種類を変更できる。話す対象は固定される。

19

| 対象            | チャットコマンド<br>一時的       | 固定            | 内容                     |  |
|---------------|-----------------------|---------------|------------------------|--|
| 周囲            | /周囲:<br>「Ctrl」キー +「S」 | 「Alt」 キー+ 「S」 | 自分の周囲に伝わるチャット。         |  |
| 広範囲           | ∕大声:<br>「Ctrl」キー+「O」  | 「Alt」 ≠−+ 「O」 | 「周囲」より広範囲に伝わるチャット。     |  |
|               | /対話:(名前):             | -             | 相手を指定して、チャットする。        |  |
|               | 「Ctrl」キー+「T」          | 「Alt」キー+「T」   | 対話の送信履歴から相手を選び、チャットする。 |  |
| 対話<br>(1 対 1) | 「Ctrl」キー+「H」          |               | 特定の相手からきたチャットに返答する。    |  |
|               | 「Ctrl」キー+「L」          | -             | 会話の履歴から相手を選び、チャットする。   |  |
|               | 「Ctrl」キー+「A」          |               | ターゲットした相手とチャットする。      |  |
| 徒党会話<br>(徒党内) | /仲間:<br>「Ctrl」キー+「N」  | 「Alt」 キー+ 「N」 | 徒党員全員に伝わるチャット。         |  |
| 集団会話          | /集団:<br>「Ctrl」キー+「B」  | 「Alt」 キー+ 「B」 | 集団会話内に伝わるチャット。         |  |
| 一門会話<br>(一門内) | /一門:<br>「Ctrl」キー+「I」  | [Alt] +-+[I]  | 一門会話内に伝わるチャット。         |  |

| <b>町面の見方</b><br>通常画面                                                                                 |                                      | 通信状態<br>インターネットの接続状<br>態。良好な順に青>黄>赤<br>と変わる。 | コマンドメニュー<br>「Tab」キーでコマンドメニュー 1、2を表示<br>リックですべてのコマンドメニューを表示。                     |
|----------------------------------------------------------------------------------------------------|--------------------------------------|----------------------------------------------|---------------------------------------------------------------------------------|
| <b>ブレイヤー情報</b><br>ブレイヤーの名前・生命力 (赤)・<br>気合 (青)。<br>ターゲットカーン川ル                                         |                                      | 9 <u>mex</u><br>100                          |                                                                                 |
| ターゲットの対象。カーソルキー<br>で他のキャラクターに切り替える。<br>NPC<br>コンピュータが操作しているキャラク                                      |                                      |                                              | <mark>ターゲット情報</mark><br>ターゲット対象の名前・生命力・徒<br>党人数・Lv(レベル)を表示。                     |
| ター。ターゲットして「Enter」キー(テ<br>ンキー「O」)で会話または戦闘。<br>友好<br>(名前が青) 会話する。<br>中立 戦闘を開始する。攻撃を<br>(名前が黄) 仕掛けてこない。 | CELEBRATE COLORE                     |                                              | PC (名前か白)<br>プレイヤー、または他のプレイ<br>ヤーが操作しているキャラク<br>ター。「状態表」アイコンや所属<br>勢力の家紋が表示される。 |
| 戦闘を開始する。近づくと<br>攻撃を仕掛けてくる。PC<br>のレベルが高い場合は、基<br>本的に攻撃をしてこない。                                         | 前田慶次 おう! お前さん<br><b>国 田 会 王 三 </b> 家 | が天駆だな。待ってたせ。                                 | <u> 万位磁石</u><br>追尾中は対象のいる方角にマー<br>カーが表示される。<br>時計                               |
| チャットの内容やNPCとの会話を表示する。「PageUp」キ<br>で通常表示/拡大表示/非表示のり替える。                                               | ログウィンドウタブ                            | <b>ツールバー</b><br>コマンドメニュー 2ー「表示」ー「ツールバ        | クーム中の時刻の自安。 エキガは<br>昼、下半分は夜。<br>ベー」で表示される。                                      |
| 1 インフトロジンテキットロジを方ける。                                                                                 |                                      | III 簡易情報の表示/非表示。                             | 國本人情報の表示/非表示。                                                                   |
| ● イベントロンとテマットロンをソフと切り留える。 ● イベントログとチャットログを上下で表示する                                                    | = すべてのナヤットを表示。                       | ■ 所持情報の表示/非表示。                               | <br>図 地図の表示/非表示。                                                                |
| ■ 「「、フトロノビノヤットロノモエトビス小りる。 ◎ ログウィンドウを最大化する。                                                           |                                      | 武力      立      武力      び      磁石             | ☑ 技能使用ウィンドウの表示/非表示。                                                             |
|                                                                                                    |                                      | <b>■ PC 情報の表示/非表示。</b>                       | 🔯 アイテムウィンドウの表示/非表示。                                                             |
| (11) ロクリイントリを向走する(リイントリの移動体とをできな)                                                                    |                                      | ■ ロガウ ひょうのまテ /北まテ                            | 戸 は供ら ひょじらのまこ /ままこ                                                              |
| ◎ ログワイントワを固定する(ワイントワの移動などをできな<br>する)。                                                                | _ 集団会話以外のチャット                        | ■ ロク・フィント・フの表示/ 非表示。                         | ◎ 表価リイントリの衣示/ 非衣示。                                                              |

20

| 戦闘画面                                                        |                                                      | 行動順バー<br>敵味方を通じて行動順を表示する。テンキー「」                                                              |
|-------------------------------------------------------------|------------------------------------------------------|----------------------------------------------------------------------------------------------|
| 行動実行                                                        | 見張り 海渡おおかみ 海波の しんしょう しょうしょう しょうしょう                   | でPC・NPC名の表示/非表示を切り替える(画                                                                      |
| ●がこの線を越えると行動が実行される。                                         |                                                      | 面は表示状態)。                                                                                     |
| 旗頭                                                          |                                                      | 敵徒党情報                                                                                        |
| 旗頭の PC に表示される (徒党での<br>み)。旗頭が死亡・逃亡すると、他<br>の徒党員は逃亡しかできなくなる。 |                                                      | 敵の名前・生命力・気合。名前の左に状態アイコ<br>ンが表示される。テンキー「5」で、名前表示から<br>Lv・職業(人間以外の場合は種族名)表示に切り替<br>える。敵の自分に対する |
| PC (味方徒党) 情報                                                |                                                      | 標的度(狙われやすさ)<br>が色で示される(赤>オ<br>レンジ>黄>白)。                                                      |
|                                                             |                                                      | 四象・地勢                                                                                        |
| アCにかかっている特殊な効<br>状態アイコン<br>果。補助コマンドの「状態表示」<br>で詳細を見られる。     |                                                      | 四象(丸いアイコン)                                                                                   |
| 黄色バー コマンド実行に必要な気合。                                          | (Fry Ricky)                                          | 一時計回りに長いなど、その属性が強い。                                                                          |
| 青文字の名前 コマンド選択済 PC。                                          | おむすびを8個食べた<br>海波おおかみによろしく一                           | 地勢れる。                                                                                        |
| 白文字の名前 コマンド未選択 PC。<br>▲は能力の上昇、▼は能力の                         | <br>技能   海渡おおかみ:準備はいいですか<br>実義   天駆ゆさぎ :いつでもたいじょうぶです | ツールバー                                                                                        |
| 下降を示す。                                                      | アイテム 海渡おおかみ:それではいきます!                                |                                                                                              |
| ▲▼(赤)攻撃力が変化。<br>状態変化                                        |                                                      | B PC・NPC名と、Lv・職業の表示切替。                                                                       |
| マーカー                                                        |                                                      | 🖬 行動順バーにPC・NPC名を表示/非表示。                                                                      |
| ▲▼ (緑) 素早さが変化。                                              | ーーノト ビーミア 選択中のコマンドのウェイト                              | 🛃 ツールバーの表示切替(縦/横)。                                                                           |
| ▲▼ (白) その他の状態が変化。                                           | / (実行までの待ち時間)。                                       |                                                                                              |
| (戦闘コマンド                                                     | (補助コマンド                                              |                                                                                              |

22

# 順番が回ってくると表示されます。右クリックか「Insert」キーで補助コマンドに切り替えます。

| 攻撃                                       | 装備している武器で攻撃する(弓だと「射撃」、鉄砲だと「砲撃」と表示される)。    |
|------------------------------------------|-------------------------------------------|
| 技能                                       | 実装している技能を使う。                              |
| 奥義                                       | 奥義を使う(奥義を修得し、実装したときのみ)。                   |
| アイテム                                     | アイテムを使う。                                  |
| 防御                                       | 防御して、敵の攻撃からのダメージを減らす。防御中は「解除」「連携」のみ実行できる。 |
| 逃亡                                       | 戦闘から逃げる。準備動作が必要。                          |
| ※この他にも、条件によって「連携」「殺陣」「流派」などのコマンドが表示されます。 |                                           |

| 右クリックか「Insert」キーで戦闘コマンドに切り替えます。    |                               |
|------------------------------------|-------------------------------|
| 目標指定                               | 徒党員に攻撃対象を指示する。                |
| 助太刀要請                              | 助けを求め、徒党員以外のPCも戦闘に参加できるようにする。 |
| 要請解除                               | 助太刀要請をやめる。                    |
| 降参                                 | 拠点に帰る。成仏するのと同じペナルティがある。       |
| 地勢表示                               | 地勢の詳細を表示する。                   |
| 状態表示                               | 状態アイコンの詳細を表示する。               |
| 表示                                 | 戦闘画面のウィンドウの表示/非表示などを設定する。     |
| ※この他にも、条件によって「行動確認」などのコマンドが表示されます。 |                               |

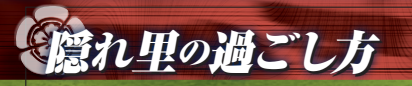

# ゲームの流れ

キャラクターを作成すると、賑やかな町からゲームが始まります。NPC「前田慶次」に 話しかけ、「隠れ里」という初心者専用の町に連れていってもらいましょう。隠れ里では、 「信長の野望 Online」をプレイする上で重要な知識や情報を学べます。

# 名主に会う

前田慶次にNPC「隠れ里名主」に会 うように言われる。隠れ里名主は 目の前の屋敷の中にいるぞ。ゲー ムの基本を教えてくれる。 各合所の長に会う 地図を開き、自分の職業に属する寄合 所に行こう。寄合所の長が技能につい て教えてくれるはずだ。話を聞いたら、

依頼「ネズミ狩り」を受けられるぞ。

# 3 はじめての戦闘!

目的のNPCをターゲットして、テンキー「0」または「Enter」キーを押 すと戦闘に突入! 戦闘後、じっとしていると、生命力と気合が徐々に 回復するぞ。暴れネズミを4匹倒したら、寄合所に報告。依頼達成の報 酬をもらえる。

※食料アイテムが不足すると、気合などが回復しなくなる。

# 修理屋を利用しよう

戦闘で装備アイテムの耐久度が減った ら、修理屋で修理してもらおう。修理屋 では、装備アイテムの強化もできるぞ。

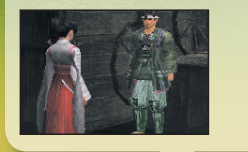

両替商と御蔵番

けられる。

イテムのこと。

装備アイテム「入れ物」の容量が少ない

うちは、余分な金やアイテムを両替商か

御蔵番に預けよう。両替商は何でも預け

られ、御蔵番はスタックアイテムのみ預

※スタックアイテムとは、「おにぎり 10」の ように1つのアイテム枠に重複して持てるア

# 5昼と夜

ゲーム中の1日は実時間の1時間。昼と夜で は出現するNPCが変わることも。時計で時 間を確認して、目的のNPCを探そう。

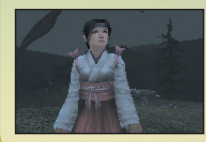

# 6 採集と生産

採集と生産をする依頼を受けることが ある。採集も生産も特定の技能を使っ て実行する。生産の前には必ず修行目 録の設定を確認しよう。

25

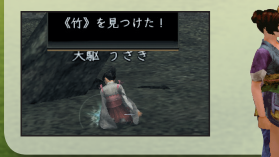

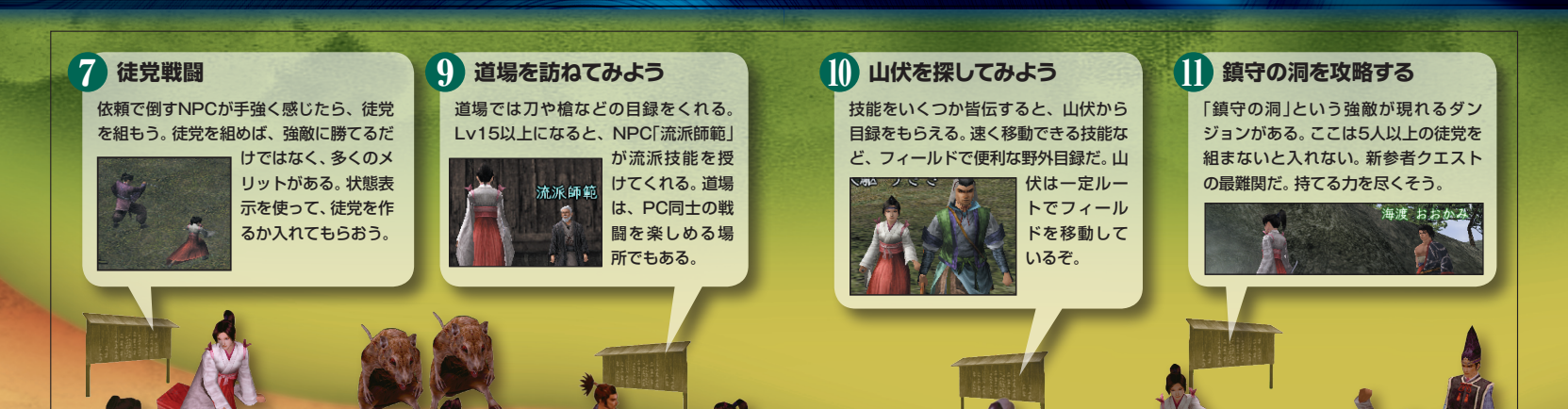

# 8 NPC も徒党を組んでいる

見た目は1体でも、戦闘になると複数現れることがある。NPCをターゲットすると、

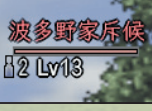

26

徒党員の数とLvが 表示される。戦闘に 入る前に必ずチェッ クしよう。 生命力がなくなると死亡する 成仏して拠点に戻るか、誰かに転生 技能を使ってもらうと復活する。所 持金が半分になり、名声が下がるペ ナルティがある(Lv6以上のとき)。 ただし、対人戦では名声は下がらず、 道場では何もペナルティがない。 ※各城下町にいるNPC「旅籠屋」(隠れ里 にはいない)で、拠点を変更できる。

# 屋敷

ある依頼をこなすと、自分だけの空間である屋敷がもらえるぞ。 家具を置いて内装を変えたり、知人を招いて茶会を開いたりできる。 NPC「屋敷管理人」に話しかけると、 屋敷に入れる。 ※隠れ里から出ても、引っ越しできるの で屋敷はなくならない。

# 12 隠れ里を出る

NPC「名主補佐」に話しかけると、隠れ里から出られる。出たあとは、勢力に所属し

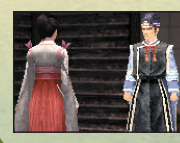

活動していくこと になる。中級者ク エストをこなしつ つ、合戦などにも 参加してみよう。

# 「隠れ里」地図

町の地図はコマンドメニュー 1-「地図」で見られます。地図に記されている記号はす べての町共通です。

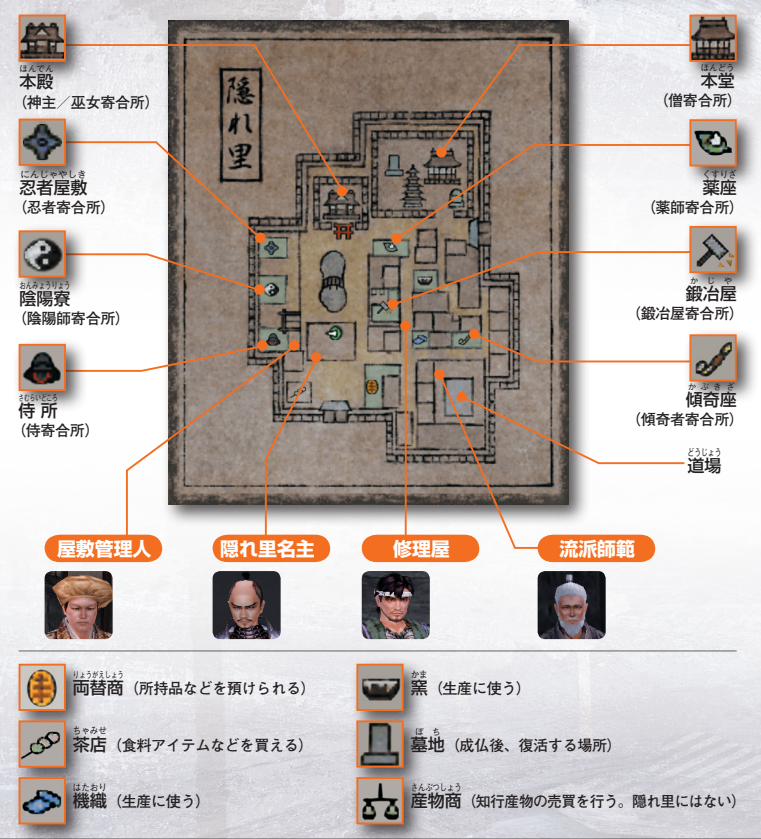

# 「黎明の渓谷」地図

フィールドの地図はコマンドメニュー1-「地図」で見られます。地図に記されている記 号はすべての町共通です。 \*\*ダンジョン内で地図は見られません。

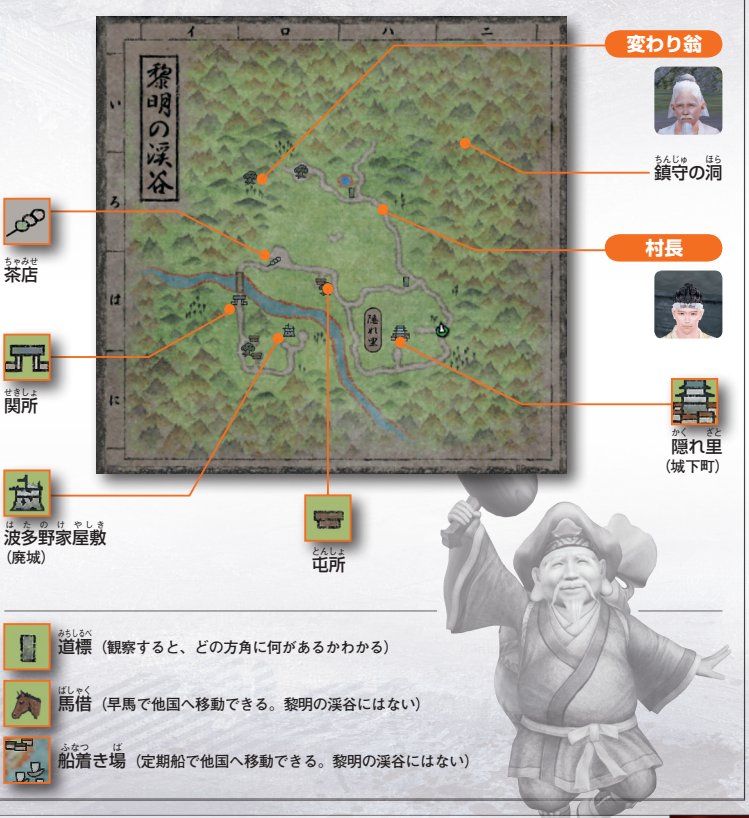

28

【信長の野望 Online 公式サイト】 http://www.gamecity.ne.jp/nol/